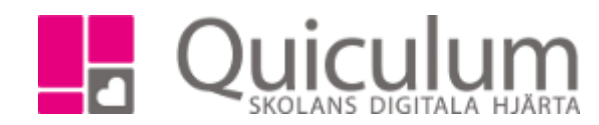

## Skapa och ta bort undervisningsgrupp

I schemavyn kan du ta bort och skapa undervisningsgrupper. (Du kan inte lägga till användare i undervisningsgrupperna i schemavyn).

Skapa undervisningsgrupp

Engelska 4-6, GRGRENG016

- 1. Gå till grupper i vänstermenyn.
- 2. Klicka på + för att skapa en ny undervisningsgrupp.
- 3. Skapa ett namn för undervisningsgruppen samt välj de ämnet gruppen ska tillhöra.

Eng 6B

SPARA AVBRYT

- 4. Klicka på spara.
- Undervisningsgruppen blir valbar för schemaläggning.
- Vill du ta bort en undervisningsgrupp, klicka på –.
- Sök fram undervisningsgruppens namn och markera undervisningsgruppen.
- 8. Klicka på "Soptunnan" för att ta bort gruppen. Du kan bara ta bort grupper som är oplacerade.

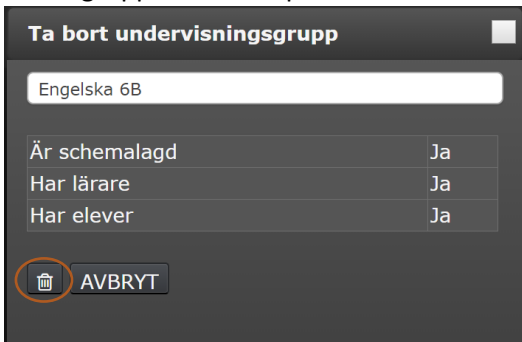

|    | <b>≣ Q *</b> •••                    |   |
|----|-------------------------------------|---|
| et |                                     |   |
|    | OPLACERADE KOPPLADE + -             |   |
|    | 6B                                  | ] |
|    | Bild 6B                             |   |
|    | Biologi 6B                          |   |
|    | Engelska 6B (MiAn)                  |   |
|    | E-val 6B (MiAn)                     |   |
|    | Fysik 6B (MiAn)                     |   |
|    | Geografi 6B (MiAn, MiAl)            |   |
| a  | Hem- och konsumentkunskap 6B (MiAl) |   |
|    | Historia 6B (MiAn, MiAl)            |   |
|    | Idrott och hälsa 6B                 |   |
|    | Kemi 6B (MiAn)                      | 1 |